Διαχείριση Δικτύων Τμήμα Μηχανικών ΤΕ ΤΕΙ Ηπείρου

## Άσκηση εξοικείωσης με την εφαρμογή Wireshark

Η εφαρμογή Wireshark μας δίνει την δυνατότητα να συλλέξουμε όλη την δικτυακή κίνηση που μπορεί να γίνει αντιληπτή από τις επαφές δικτύου μας. Επίσης μας δίνει την δυνατότητα να επιθεωρήσουμε τα περιεχόμενα των πακέτων που στέλνονται ή λαμβάνονται από τον υπολογιστή μας. Εμείς θα την χρησιμοποιήσουμε σαν ένα μέσο για να γίνουν πιο κατανοητές ορισμένες έννοιες του μαθήματος όπως η ενθυλάκωση πακέτων και η λειτουργία των πρωτοκόλλων που εξετάζουμε.

[Μπορείτε να εγκαταστήσετε την εφαρμογή και στον προσωπικό σας υπολογιστή κατεβάζοντας την έκδοση που ταιριάζει από την σελίδα: <u>https://www.wireshark.org/#download]</u>

## Διαδικασία Εξοικείωσης

Εμφανίστε την γραμμή εντολών για να την έχετε διαθέσιμη ώστε να δώσετε κάποια επιπλέον εντολή.

Στην συνέχεια ξεκινήστε την εφαρμογή Wireshark. Θα εμφανιστεί μια εικόνα όπως η παρακάτω

| 📕 The Wireshark Network Analyzer                                                                                                    |                  |  |  |  |  |  |  |
|----------------------------------------------------------------------------------------------------|------------------|--|--|--|--|--|--|
| <u>File Edit Vi</u> ew <u>G</u> o <u>C</u> apture <u>A</u> nalyze <u>S</u> tatistics Telephon <u>y W</u> ireless <u>T</u> ools <u>H</u> elp                                                                                                    |                  |  |  |  |  |  |  |
| M ■ 1 0 0 1 0 0 0 0 0 0 0 0 0 0 0 0 0 0 0                                                                                                    |                  |  |  |  |  |  |  |
| Apply a display filter <ctrl-></ctrl->                                                                                                    | Expression +     |  |  |  |  |  |  |
| Welcome to Wireshark         Capture        using this filter:         Image: Image: | •                |  |  |  |  |  |  |
| User's Guide Wiki Questions and Answers Mailing Lists                                                                                                    |                  |  |  |  |  |  |  |
| You are running Wireshark 2.2.2 (v2.2.2-0-g775fb08). You receive automatic updates.                                                                                                    |                  |  |  |  |  |  |  |
| Ready to load or capture     No Packets                                                                                                    | Profile: Default |  |  |  |  |  |  |

Στο κέντρο της σελίδας εμφανίζονται οι προσαρμογείς δικτύου για τους οποίους μπορούμε να συλλέξουμε κίνηση. Συνήθως θα μας ενδιαφέρει είτε μια σύνδεση Ethernet είτε μια ασύρματη

(wireless) σύνδεση. Επιλέξτε την Ethernet κάνοντας διπλό κλικ. Με τον τρόπο αυτό θα ξεκινήσει η συλλογή πακέτων και την σύνδεση που επιλέξατε και θα εμφανιστεί το ακόλουθο παράθυρο.

| ⊿ Ci         | Capturing from Wireless Network Connection |                                                                                                    |                                     |                           |                                      |                  |  |
|--------------|--------------------------------------------|----------------------------------------------------------------------------------------------------|-------------------------------------|---------------------------|--------------------------------------|------------------|--|
| <u>F</u> ile | <u>E</u> dit <u>V</u> iew <u>G</u> o       | <u>Capture</u> <u>A</u> nalyze <u>S</u> ta                                                                                                    | tistics Telephon <u>y W</u> ireless | <u>T</u> ools <u>H</u> el | p                                    |                  |  |
|              | ◢ ■ ◢ ◎                                    |                                                                                                    |                                     |                           |                                      |                  |  |
|              | oply a display filter <                    | :Ctrl-/>                                                                                                    |                                     |                           | C                                    | Expression +     |  |
| No.          | Time                                       | Source                                                                                                    | Destination                         | Protocol L                | ength Info                           | A                |  |
|              | 1 0.000000                                 | 192.168.1.254                                                                                                    | 224.0.0.1                           | IGMPv2                    | 60 Membership Query, general         |                  |  |
|              | 2 0.300128                                 | 192.168.1.3                                                                                                    | 224.0.0.252                         | IGMPv2                    | 46 Membership Report group 224.0.0.  | 252              |  |
|              | 3 1.800112                                 | 192.168.1.3                                                                                                    | 239.255.255.250                     | IGMPv2                    | 46 Membership Report group 239.255.  | 255.250          |  |
|              | 4 8.296019                                 | 192.168.1.3                                                                                                    | 224.0.0.251                         | IGMPv2                    | 46 Membership Report group 224.0.0.  | 251              |  |
|              | 5 10.999860                                | 192.168.1.254                                                                                                    | 224.0.0.12                          | IGMPv2                    | 60 Membership Report group 224.0.0.  | .12              |  |
|              | 6 14.999873                                | 192.168.1.254                                                                                                    | 224.0.0.1                           | IGMPv2                    | 60 Membership Query, general         |                  |  |
|              | 7 16.171492                                | 192.168.1.3                                                                                                    | 13.69.188.18                        | TLSv1.2                   | 155 Application Data                 |                  |  |
| •            | 0 10 071004                                | 13 60 100 10                                                                                                    | 102 102 1 2                         | TLC1 0                    | AFF ALLIILLIL DILL                   |                  |  |
| D F          | came 1: 60 bytes                           | on wire (480 hits)                                                                                                    | 60 bytes centured (480              | hits) on i                | nterface 0                           |                  |  |
| ÞE           | thernet II. Src:                           | ZteCorpo cc:72:e8 (                                                                                                    | cc:7b:35:cc:72:e8). Dst             | : IntelCor                | 1d:6c:14 (00:21:6a:1d:6c:14)         |                  |  |
| ÞI           | nternet Protocol                           | Version 4, Src: 192                                                                                                    | 2.168.1.254, Dst: 224.0.0           | 0.1                       |                                      |                  |  |
| ÞI           | nternet Group Ma                           | nagement Protocol                                                                                                    | ,                                   |                           |                                      |                  |  |
|              |                                            |                                                                                                    |                                     |                           |                                      |                  |  |
|              |                                            |                                                                                                    |                                     |                           |                                      |                  |  |
|              |                                            |                                                                                                    |                                     |                           |                                      |                  |  |
|              |                                            |                                                                                                    |                                     |                           |                                      |                  |  |
|              |                                            |                                                                                                    |                                     |                           |                                      |                  |  |
|              |                                            |                                                                                                    |                                     |                           |                                      |                  |  |
|              |                                            |                                                                                                    |                                     |                           |                                      |                  |  |
|              |                                            |                                                                                                    |                                     |                           |                                      |                  |  |
|              |                                            |                                                                                                    |                                     |                           |                                      |                  |  |
|              |                                            |                                                                                                    |                                     |                           |                                      |                  |  |
|              |                                            |                                                                                                    |                                     |                           |                                      |                  |  |
| $\bigcirc$   | Wireless Network                           | Connection: <live capture="" ir<="" td=""><td>n progress&gt;</td><td></td><td>Packets: 10 · Displayed: 10 (100.0%)</td><td>Profile: Default</td></live> | n progress>                         |                           | Packets: 10 · Displayed: 10 (100.0%) | Profile: Default |  |

Θα παρατηρήσετε ότι στο πάνω μέρος του εσωτερικού παραθύρου εμφανίζεται ένας πίνακας με γραμμές. Κάθε μια αντιπροσωπεύει ένα πλαίσιο που έγινε αντιληπτό από την εφαρμογή.

Ενώ τρέχει η εφαρμογή δώστε στην γραμμή εντολών μια εντολή ping για παράδειγμα:

ping www.yahoo.com

Θα παρατηρήσετε ότι στο παράθυρο της εφαρμογής εμφανίζονται κάποια νέα πακέτα που αντιπροσωπεύουν τα μηνύματα ICMP Echo Request και Echo Reply που στέλνει και λαμβάνει η εντολή ping, όπως φαίνονται στην ακόλουθη εικόνα.

|                                                                                                    | *Wireless Network Connection         |                                            |                                   |                        |                                                   |  |
|----------------------------------------------------------------------------------------------------|--------------------------------------|--------------------------------------------|-----------------------------------|------------------------|---------------------------------------------------|--|
| <u>F</u> ile                                                                                                    | <u>E</u> dit <u>V</u> iew <u>G</u> o | <u>Capture</u> <u>Analyze</u> <u>Stati</u> | stics Telephon <u>y W</u> ireless | <u>T</u> ools <u>H</u> | <u>d</u> elp                                      |  |
|                                                                                                    | 🔳 🧟 🛞 🔚 🔚                            | 🔀 🖸 । ९ 🗢 🔿 🕾                              | 👔 🛓 🚆 🗐 🍳 Q                       | Q. 🎹                   |                                                   |  |
|                                                                                                    | Apply a display filter <             | Ctrl-/>                                    |                                   |                        | 🖘 🕤 Expression   🕇                                |  |
| No.                                                                                                    | Time                                 | Source                                     | Destination                       | Protocol               | Length Info                                       |  |
|                                                                                                    | 51 64.793341                         | 192.168.1.3                                | 224.0.0.251                       | IGMPv2                 | 46 Membership Report group 224.0.0.251            |  |
|                                                                                                    | 52 69.571084                         | 192.168.1.3                                | 192.168.1.254                     | DNS                    | 72 Standard query 0x0b98 A www.yahoo.gr           |  |
|                                                                                                    | 53 69.606138                         | 192.168.1.254                              | 192.168.1.3                       | DNS                    | 295 Standard query response 0x0b98 A www.yahoo.gr |  |
| -                                                                                                    | 54 69.611140                         | 192.168.1.3                                | 77.238.184.150                    | ICMP                   | 74 Echo (ping) request id=0x0001, seq=1/256, tt   |  |
|                                                                                                    | 55 69.710893                         | 77.238.184.150                             | 192.168.1.3                       | ICMP                   | 74 Echo (ping) reply id=0x0001, seq=1/256, tt     |  |
|                                                                                                    | 56 70.623285                         | 192.168.1.3                                | 77.238.184.150                    | ICMP                   | 74 Echo (ping) request id=0x0001, seq=2/512, tt   |  |
|                                                                                                    | 57 70.727577                         | 77.238.184.150                             | 192.168.1.3                       | ICMP                   | 74 Echo (ping) reply id=0x0001, seq=2/512, tt     |  |
|                                                                                                    | 58 70.999520                         | 192.168.1.254                              | 224.0.0.12                        | IGMPv2                 | 60 Membership Report group 224.0.0.12             |  |
|                                                                                                    | 59 71.174000                         | 192.168.1.3                                | 13.69.188.18                      | TLSv1.2                | 155 Application Data                              |  |
|                                                                                                    | 60 71.274119                         | 13.69.188.18                               | 192.168.1.3                       | TLSv1.2                | 155 Application Data                              |  |
|                                                                                                    | 61 71.473318                         | 192.168.1.3                                | 13.69.188.18                      | TCP                    | 54 62980→443 [ACK] Seq=203 Ack=203 Win=4200 Len=  |  |
|                                                                                                    | 62 71.623424                         | 192.168.1.3                                | 77.238.184.150                    | ICMP                   | 74 Echo (ping) request id=0x0001, seq=3/768, tt   |  |
|                                                                                                    | 63 71.723863                         | 77.238.184.150                             | 192.168.1.3                       | ICMP                   | 74 Echo (ping) reply id=0x0001, seq=3/768, tt     |  |
|                                                                                                    | 64 72.623478                         | 192.168.1.3                                | 77.238.184.150                    | ICMP                   | 74 Echo (ping) request id=0x0001, seq=4/1024, t   |  |
|                                                                                                    | 65 72.723602                         | 77.238.184.150                             | 192.168.1.3                       | ICMP                   | 74 Echo (ping) reply id=0x0001, seq=4/1024, t     |  |
|                                                                                                    | 66 75.000794                         | 192.168.1.254                              | 224.0.0.1                         | IGMPv2                 | 60 Membership Query, general                      |  |
|                                                                                                    | 67 75 75/750                         | 102 168 1 3                                | 65 55 223 27                      | HIND                   | 73 518640033   an-31                              |  |
| Frame 54: 74 bytes on wire (592 bits), 74 bytes captured (592 bits) on interface 0 Ethernet II, Src: IntelCor_1d:6c:14 (00:21:6a:1d:6c:14), Dst: ZteCorpo_cc:72:e8 (cc:7b:35:cc:72:e8) Internet Protocol Version 4, Src: 192.168.1.3, Dst: 77.238.184.150 Internet Control Message Protocol |                                      |                                            |                                   |                        |                                                   |  |
| ⊘ Z wireshark_A529BC1E-9DDD-4266-AE6E-4643941C95BC_20171008155948_a05264                                                                                                    |                                      |                                            |                                   |                        |                                                   |  |

Στο σημείο αυτό μπορούμε να διακόψουμε την συλλογή πακέτων πατώντας το κόκκινο κουμπί που βρίσκεται πάνω αριστερά κάτω από το μενού εντολών.

Στο κάτω τμήμα του παραθύρου βρίσκεται η περιοχή που εμφανίζει λεπτομέρειες για κάθε πλαίσιο που επιλέγεται στην πάνω λίστα. Υπάρχουν διαφορετικές περιοχές στις οποίες μπορείτε να εξετάζεται πληροφορίες που τοποθετούνται από τα πρωτόκολλα διαφορετικών επιπέδων. Μπορείτε να βλέπετε αυτές τις πληροφορίες ανοίγοντας τις αντίστοιχες καρτέλες.

|     | *Wireless Network Connection                                         |                                |                                  |                          |                                                          |   |  |  |
|-----|----------------------------------------------------------------------|--------------------------------|----------------------------------|--------------------------|----------------------------------------------------------|---|--|--|
| Eil | e <u>E</u> dit <u>V</u> iew <u>G</u> o                               | <u>Capture Analyze Stat</u>    | stics Telephon <u>y W</u> ireles | s <u>T</u> ools <u>I</u> | Help                                                     |   |  |  |
|     | 📶 🔲 🖉 💿 🕌 🚵 🖄 🔍 🗢 🕾 🗑 🖢 🚍 🗐 🍳 Q. Q. 🕱 🎹                              |                                |                                  |                          |                                                          |   |  |  |
|     | Apply a display filter <                                             | :Ctrl-/>                       |                                  |                          | Expression                                               | ÷ |  |  |
| No. | Time                                                                 | Source                         | Destination                      | Protocol                 | I Length Info                                            | * |  |  |
|     | 51 64.793341                                                         | 192.168.1.3                    | 224.0.0.251                      | IGMPv2                   | 2 46 Membership Report group 224.0.0.251                 |   |  |  |
|     | 52 69.571084                                                         | 192.168.1.3                    | 192.168.1.254                    | DNS                      | 72 Standard query 0x0b98 A www.yahoo.gr                  |   |  |  |
|     | 53 69.606138                                                         | 192.168.1.254                  | 192.168.1.3                      | DNS                      | 295 Standard query response 0x0b98 A www.yahoo.gr        |   |  |  |
| -   | 54 69.611140                                                         | 192.168.1.3                    | 77.238.184.150                   | ICMP                     | 74 Echo (ping) request id=0x0001, seq=1/256, tt          |   |  |  |
|     | 55 69.710893                                                         | 77.238.184.150                 | 192.168.1.3                      | ICMP                     | 74 Echo (ping) reply id=0x0001, seq=1/256, tt            |   |  |  |
|     | 56 70.623285                                                         | 192.168.1.3                    | 77.238.184.150                   | ICMP                     | 74 Echo (ping) request id=0x0001, seq=2/512, tt          |   |  |  |
|     | 57 70.727577                                                         | 77.238.184.150                 | 192.168.1.3                      | ICMP                     | 74 Echo (ping) reply id=0x0001, seq=2/512, tt            | - |  |  |
| •   |                                                                      |                                |                                  |                          |                                                          |   |  |  |
| ⊳   | Frame 54: 74 byte                                                    | s on wire (592 bits)           | 74 bytes captured (5             | 92 bits) o               | on interface 0                                           |   |  |  |
| 4   | Ethernet II, Src:                                                    | IntelCor_1d:6c:14 (0           | 0:21:6a:1d:6c:14), Ds            | t: ZteCorp               | <pre>'po_cc:72:e8 (cc:7b:35:cc:72:e8)</pre>              |   |  |  |
|     | A Destination: Z                                                     | teCorpo_cc:72:e8 (cc:          | 7b:35:cc:72:e8)                  |                          |                                                          |   |  |  |
|     | Address: Zto                                                         | eCorpo_cc:72:e8 (cc:7          | b:35:cc:72:e8)                   |                          |                                                          |   |  |  |
|     | 0                                                                    | =                              | LG bit: Globally uniq            | ue address               | s (factory default)                                      |   |  |  |
|     | 0 = IG bit: Individual address (unicast)                             |                                |                                  |                          |                                                          |   |  |  |
|     | 4 Source: IntelCor_1d:6c:14 (00:21:6a:1d:6c:14)                      |                                |                                  |                          |                                                          |   |  |  |
|     | Address: In                                                          | telCor_1d:6c:14 (00:2          | 1:6a:1d:6c:14)                   |                          |                                                          | - |  |  |
|     |                                                                      |                                |                                  |                          |                                                          |   |  |  |
|     | 0 = IG bit: Individual address (unicast)                             |                                |                                  |                          |                                                          |   |  |  |
|     | Type: IPv4 (0x                                                       | 0800)                          | 460 4 3 Date 77 030              | 104 150                  |                                                          |   |  |  |
|     | P Internet Protocol Version 4, Src: 192.168.1.3, Dst: 77.238.184.150 |                                |                                  |                          |                                                          |   |  |  |
| 1   | Internet Control Message Protocol                                    |                                |                                  |                          |                                                          |   |  |  |
|     | Type: 8 (Echo                                                        | (ping) request)                |                                  |                          |                                                          |   |  |  |
|     | Code: 0                                                              |                                |                                  |                          |                                                          |   |  |  |
|     | [Checksum Stat                                                       | us: Good]                      |                                  |                          |                                                          |   |  |  |
|     | Identifier (BE                                                       | ): 1 (0x0001)                  |                                  |                          |                                                          | - |  |  |
| C   | ) 📝 Frame is ignored                                                 | by the dissectors (frame.ignor | ed)                              |                          | Packets: 71 · Displayed: 71 (100.0%)    Profile: Default |   |  |  |

Τέλος μπορείτε να εμφανίσετε την σειρά byte του επιλεγμένου πακέτου επιλέγοντας View->Packet Bytes

Τερματίστε την εφαρμογή επιλέγοντας Stop and Quit Without Saving.